## iPad を Wi-Fi につないでみよう

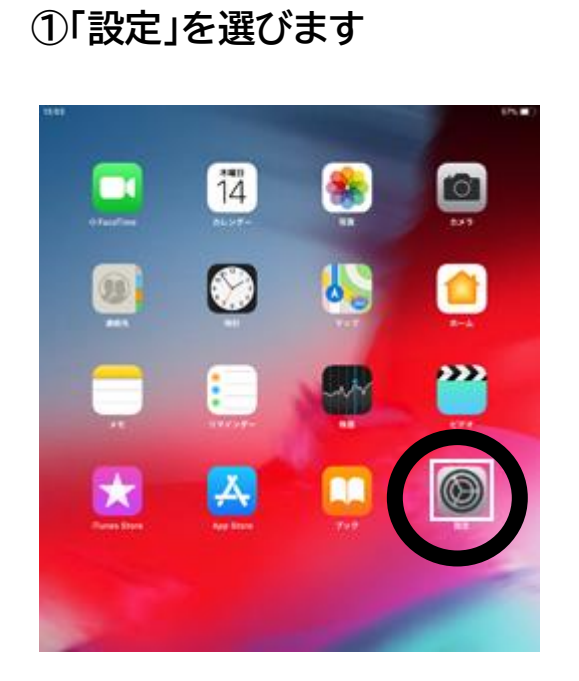

② 画面左で「Wi-Fi」→
画面右「ネットワーク」から(自宅 Wi-Fi)を選びます。

|  | 13.63       | 82                                                                                                    | Wi-Fi                                                                                                    |
|--|-------------|----------------------------------------------------------------------------------------------------|----------------------------------------------------------------------------------------------------|
|  |             | <del></del>                                                                                                    | WHEI                                                                                                    |
|  |             | weri weri                                                                                                    | ネットワークを変化。                                                                                                 |
|  | •           | the state of the state of the s | BUFFALO & 🕈 🕕                                                                                              |
|  |             | 20                                                                                                    | ••0<br>••0<br>••0                                                                                          |
|  |             | サウンド                                                                                                    |                                                                                                    |
|  |             | おやすみモード<br>スクリーンタイム                                                                                                    | ••0                                                                                                    |
|  | 0           |                                                                                                    | • • •                                                                                                    |
|  | 8           | ー板<br>コントロールセンター                                                                                                    | • • ()                                                                                                    |
|  | <b>A</b> ,A | 画面表示と明るさ                                                                                                    | マの物一<br>開始を被答<br>単純したことのあるキットワークに意味がに加速します。新聞したこと<br>かえそキットワークが認知ららない。得知、単語スッセージを意思して<br>から厳ししたりワークに調測します。 |
|  |             | 型紙                                                                                                    |                                                                                                    |
|  | 2           | Siriと検索                                                                                                    |                                                                                                    |
|  |             | Touch ID & /17 X II - K                                                                                                    |                                                                                                    |
|  |             | パッテリー                                                                                                    |                                                                                                    |
|  | 0           | プライバシー                                                                                                    |                                                                                                    |
|  | A           | iTunes Store 2 App Store                                                                                                    |                                                                                                    |

③ Wi-Fi パスワードを入力します。

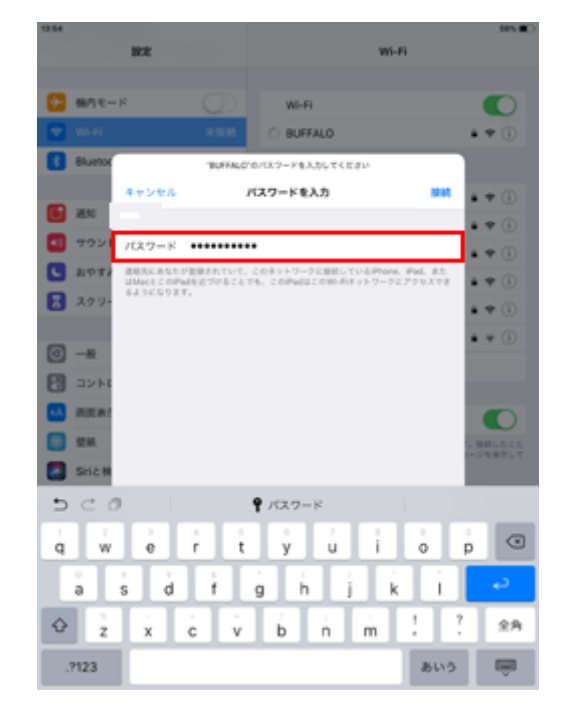

④ 画面右上に 奈 マークがあれば OK!

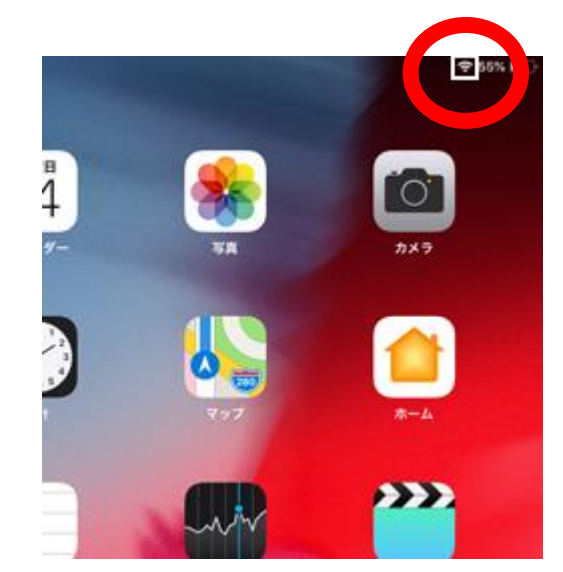